## **SAP ARIBA**

Acesso aos canais de suporte ao Fornecedor engie

# SAP Ariba

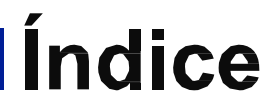

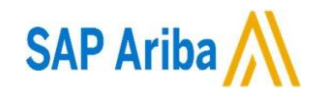

| 01 | Objetivo                          |
|----|-----------------------------------|
| 02 | Como aceder aos canais de suporte |
| 03 | Vídeos de Suporte                 |

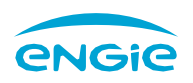

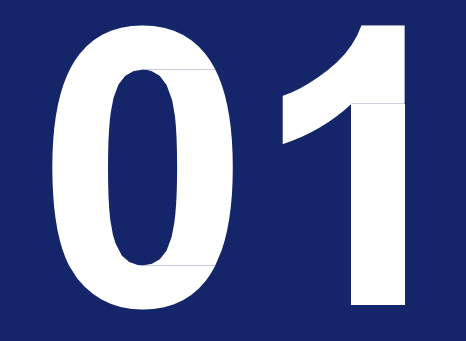

Objetivo

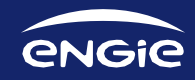

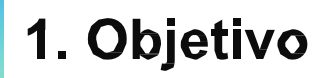

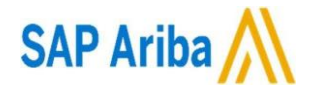

Este manual contém indicações de como solicitar apoio ao suporte do SAP ARIBA

A Ariba Network é uma plataforma que permite a colaboração direta entre fornecedores e compradores, facilitando assim uma resposta rápida e segura aos eventos de negociação

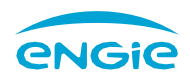

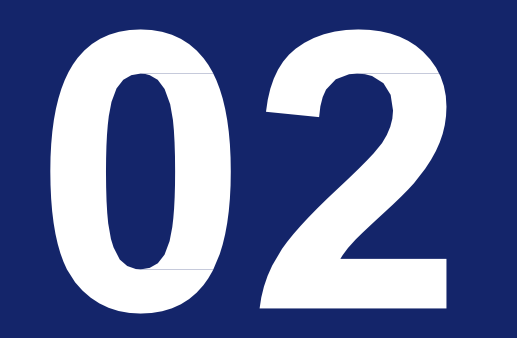

Aceder aos canais de suporte

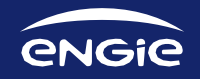

#### 2. Como Aceder aos canais de suporte

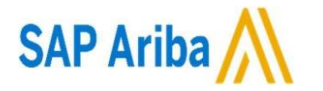

CANAIS DE SUPORTE PARA FORNECEDORES SAP ARIBA:

Acesse sua conta Ariba Network: <u>https://supplier.ariba.com/</u> com seu nome de usuário e senha.

| Acesso do fornece           | dor |
|-----------------------------|-----|
| Nome de usuário             |     |
| Senha                       |     |
| Acessar                     |     |
| Problemas para fazer login? |     |

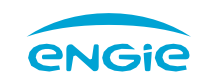

#### 2. Como Aceder aos canais de suporte

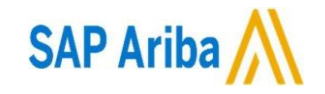

CANAIS DE SUPORTE PARA FORNECEDORES SAP ARIBA:

Clique na "**Central de ajuda**" que fica ao lado do nome do usuário para expandir, caso esteja oculto. Utilize palavras chave para encontrar artigos, perguntas frequentes, tutoriais e manuais sobre a sua dúvida. Caso não encontre resposta, clique em exibir mais.

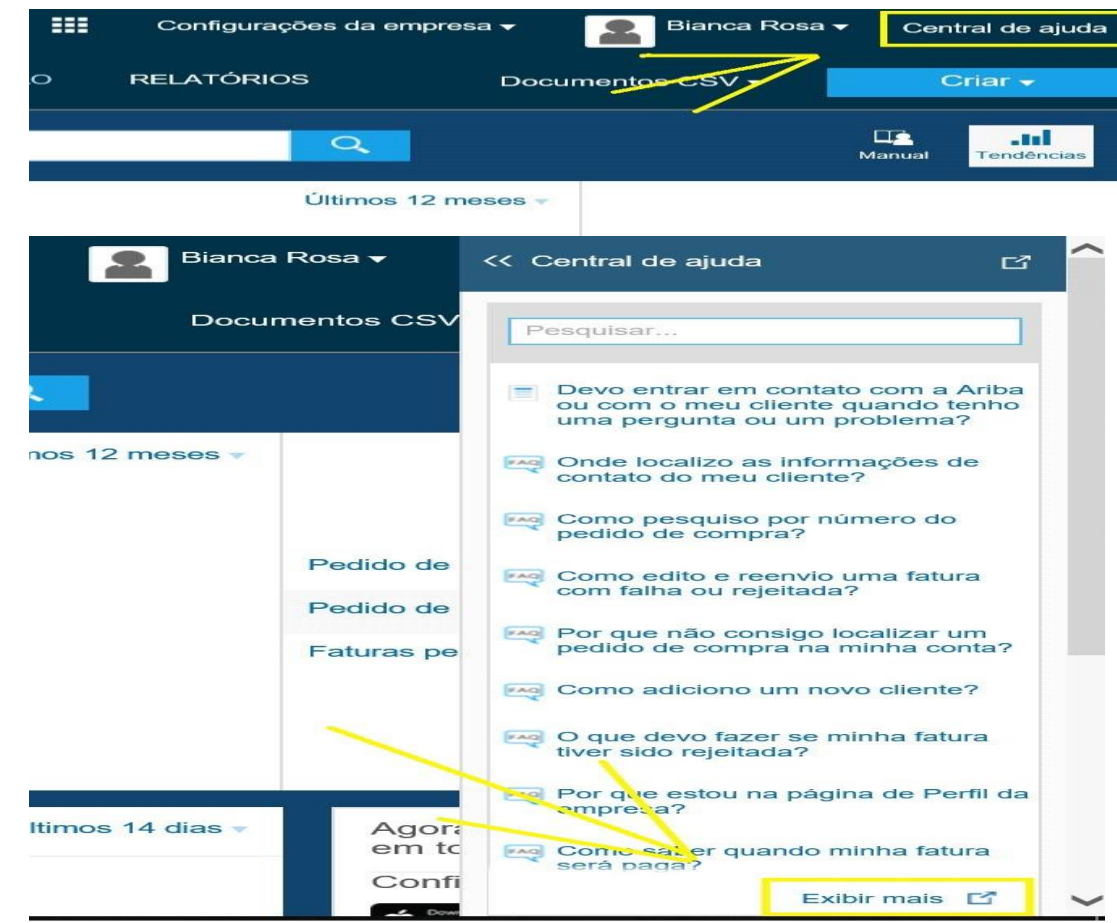

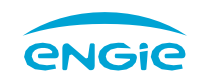

### 2. Como Aceder aos canais de suporte

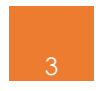

Clique em "**Central de suporte**" para ser direcionado ao local onde poderá efetuar a busca do que necessita.

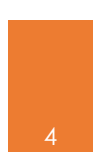

Escreva uma palavra chave para localizar o que necessita, Ex: "**pedidos de compra**", em seguida clique em início para visualizar os materiais segundo sua busca e visualizará o quadro abaixo:

#### Não encontra o que procura? Nós vamos ajudar.

Não encontra o que procura? Nós podemos ajudar você.
Escolha seu meio de comunicação preferido:
Enviar e-mail para o Suporte ao cliente SAP Ariba
Obtenha ajuda por bate-papo ao vivo
Obtenha ajuda por telefone

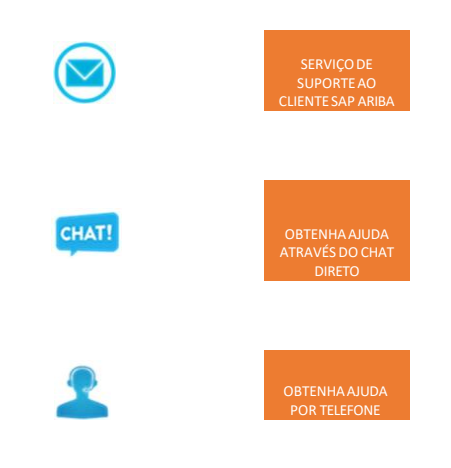

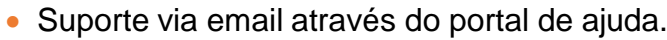

- · Contato on-line com o suporte ao cliente SAP Ariba.
- Um especialista irá responder sua solicitação via e-mail.

Central de suporte

Preciso de aiuda sobre

Exemplos: Reatribuição da conta Opções para enviar fatur Reieição de fatura

Início

 Acesso à comunidade de usuários, para esclarecer dúvidas sobre a utilização do sistema. (community).

Central de suporte

problemas específicos

Obtenha aiuda para

- Para oferecer um serviço melhor, solicitamos que você preencha um breve formulário e em seguida, pressione o botão de "iniciar chat" no canto inferior direito.
- Ligue agora Fale com um especialista sem ter que esperar. O próximo especialista disponível entrará em contato com você.
- Selecione sua região para visualizar o telefone do suporte ao cliente local.

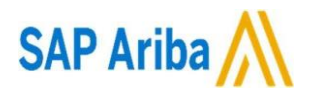

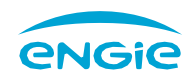

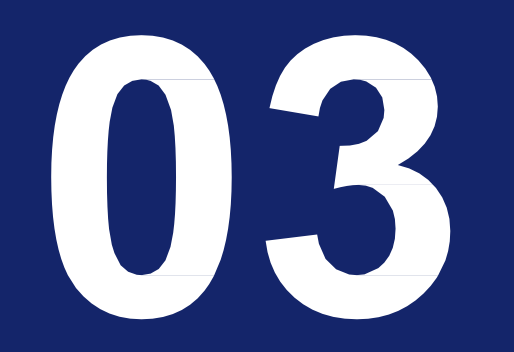

Vídeos de Suporte SAP Ariba

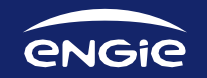

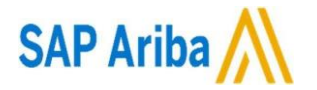

- Portal de acesso ao fornecedor (legendado em Português): https://www.youtube.com/watch?v=VuAs8xm-16w

 Como gerir vários utilizadores do mesmo fornecedor (legendado em Português): <u>https://www.youtube.com/watch?v=AZsIVMQqazU&t=70s</u>

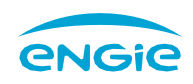

## OBRIGADO

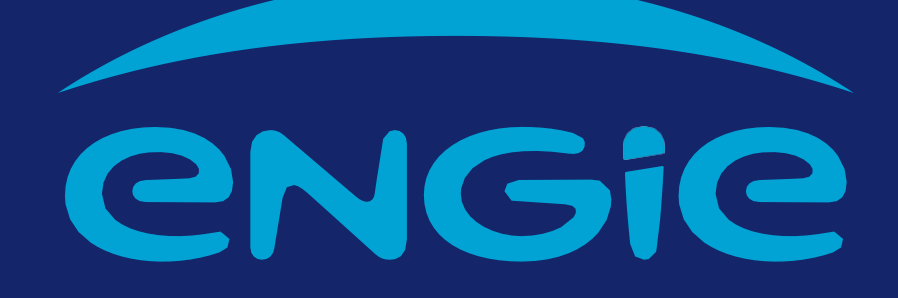

ENGIE DOURO • Procurement Department • 2022 • Version 1.0